## **Technicolor Router – Disabling SIP ALG**

• Browse to the default IP of the router (if it does not work, add **:8443** at the end of it)

| technicolor                        |  |
|------------------------------------|--|
| Sign in<br>admin<br>Cancel Sign in |  |

• This will prompt a login screen to appear, the default username and password will both be **admin**.

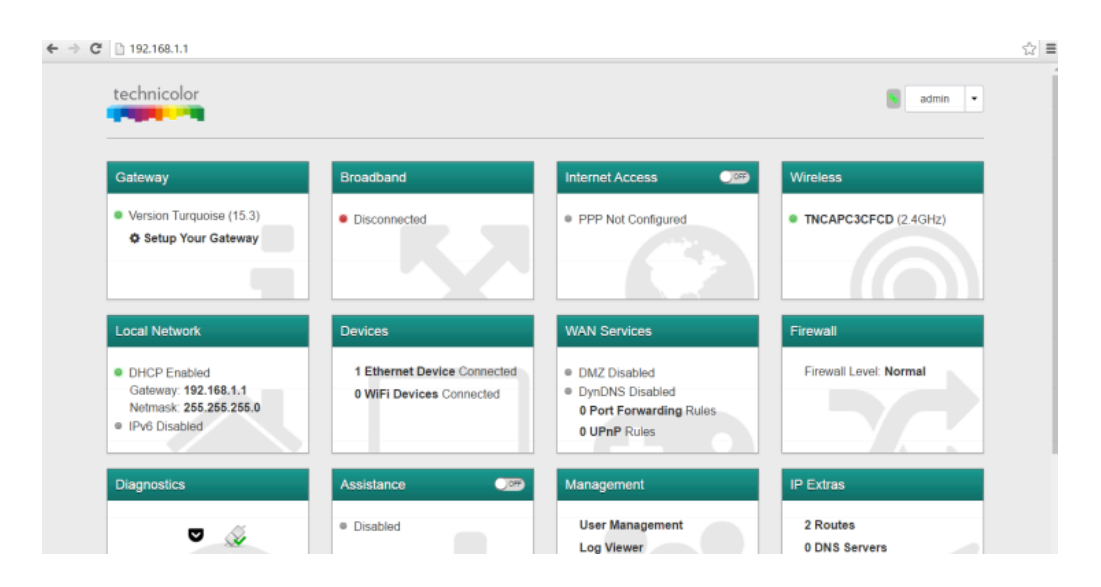

• On the main Dashboard screen, add **/?debug=1** to the URL, this will add more options to the screen.

| Gateway: 192.168.1.1<br>Netmask: 255.255.255.0                  | WiFi Devices Connected | <ul> <li>DMZ Disabled</li> <li>DynDNS Disabled</li> <li>0 Port Forwarding Rules</li> <li>0 UPnP Rules</li> </ul> | Firewali Level. Normai    |
|-----------------------------------------------------------------|------------------------|----------------------------------------------------------------------------------------------------|---------------------------|
| Diagnostics                                                     | Assistance             | Management o                                                                                                    | IP Extras                 |
| 5 🔇<br>N 80                                                     | Disabled               | User Management<br>Log Viewer                                                                                    | 2 Routes<br>0 DNS Servers |
| CWMP COP                                                        | System Extras          | NAT Helpers                                                                                                    | xDSL Config               |
| Disabled     ACS URL : http://nld-acs.com/     Periodic : 43200 | Syslog Disabled        | 8 Enabled Helpers                                                                                                | xDSL Enabled              |
|                                                                 |                        |                                                                                                    |                           |

• On this screen, click **NAT Helpers**. This will cause a pop-up window to appear.

| NAT Helpers (ALG's) |         |                 |                           |  |
|---------------------|---------|-----------------|---------------------------|--|
| Enable              | Name    | Dest Port       | Protocol                  |  |
|                     | FTP     | 21              | tcp                       |  |
| 01                  | SIP     | 5060            | udp                       |  |
|                     | ТЯТР    | 69              | udp                       |  |
| (m)                 | RISP    | 554             | tcp                       |  |
| <b>•••</b>          | PTPF    | 1723            | tcp                       |  |
| <u>(m)</u>          | AMANDA  | 10080           | udp                       |  |
|                     | SNMP    | 161             | udp                       |  |
| <b>(11)</b>         | IRC     | 6667            | tcp                       |  |
|                     |         |                 |                           |  |
|                     |         | Close           |                           |  |
|                     | Disable | User Management | 2 Routes<br>0 DNS Servers |  |
|                     |         |                 |                           |  |

- On this window, turn off **SIP**.
- After disabling SIP, reboot the router for the setting to take effect.